## 内科インターネット予約変更方法

## 【WEB で予約した診察予約を変更する方法】

## <予約変更の方法>

① "診察券番号"と"生年月日"を入力し「ログイン」をクリックします。

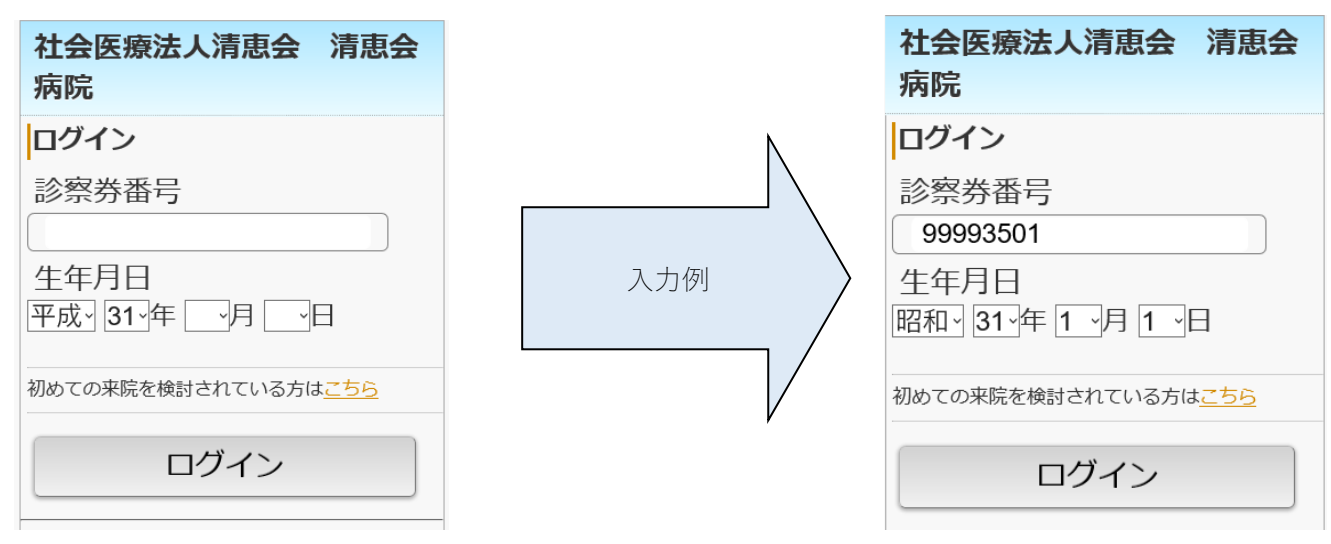

トップページから「予約確認/キャンセル」をクリックします。

| 社会医療法人清恵会 清照<br>病院<内科>                                                                       | 会                                                   |
|----------------------------------------------------------------------------------------------|-----------------------------------------------------|
| トップメニュー                                                                                      |                                                     |
| 【病院からのお知らせ】                                                                                  |                                                     |
| 発熱患者様は、ご来院されましたら、必ず1階 🧃<br>付までお声がけください。<br>                                                  | 総合受                                                 |
| <ul> <li>●受付の手続き等の都合上、時間に余裕をもって、</li> <li>ください。</li> <li>● 専門外来についてはインターネット予約対象が、</li> </ul> | ご来院<br>です.                                          |
| <ul> <li>診療時間につきましては以下の予約ページをご</li> </ul>                                                    | e ジ。<br>確認く                                         |
| たさい。(ご予約は当日から翌日までおどりでき)<br>●予約時間は目安となりますので、診察状況によ                                            | ます)<br>りお待                                          |
| たせする場合がございます。ご了承ください。                                                                        |                                                     |
|                                                                                              |                                                     |
|                                                                                              | 更新                                                  |
| <u>・当日受付(内科)</u>                                                                             | <b>更新</b>                                           |
| ・当日受付(内科)<br>・事前予約(内科)                                                                       | <b>更新</b><br>><br>>                                 |
| ・当日受付(内科)<br>・事前予約(内科)<br>・予約確認/キャンセル                                                        | 更新<br>><br>>                                        |
| ・当日受付(内科).<br>・事前予約(内科).<br>・予約確認/キャンセル<br>・メールアドレス確認/変更                                     | <b>更</b> 新<br>> > > > > > > > > > > > > > > > > > > |
| ・当日受付(内科).<br>・事前予約(内科).<br>・予約確認/キャンセル<br>・メールアドレス確認/変更                                     | 更新<br>><br>><br>>                                   |

③ 予約確認画面が表示されますので変更したい予定から「予約変更」をクリックします。

| 上会医療法人<br>「院<内科> | 清恵会 清恵会                                                                                 |
|------------------|-----------------------------------------------------------------------------------------|
| 約確認              |                                                                                         |
| 副前予約(内科)>        |                                                                                         |
| 診療科              | 内科                                                                                      |
| 診療行為             | 診察                                                                                      |
| 医師               | WEB 予約(内科)                                                                              |
| 予約日              | 2023年07月13日(木)                                                                          |
| 予約時間             | 9:30                                                                                    |
| 予約変更             | 予約キャンセル                                                                                 |
|                  |                                                                                         |
| プメニューへ           |                                                                                         |
|                  |                                                                                         |
|                  |                                                                                         |
|                  |                                                                                         |
|                  | よ会医療法人<br>院<内科><br>か約確認<br>動予約(内科)><br>診療科<br>診療行為<br>医師<br>予約日<br>予約時間<br>予約時間<br>予約交更 |

※WEB上で予約変更ができるのは、WEB予約システムで予約した診察予約のみです。 来院時の診察などWEB以外で予定されている診察予約は変更することができません。 予定変更・キャンセル際は病院代表電話へお電話ください。 ④ 予約カレンダー画面が表示され予約可能な日付が"○"で表示されます。
 日付をクリックすると次に予約可能な時間枠が"○"で表示されます。
 変更したい枠をクリックで選択します。

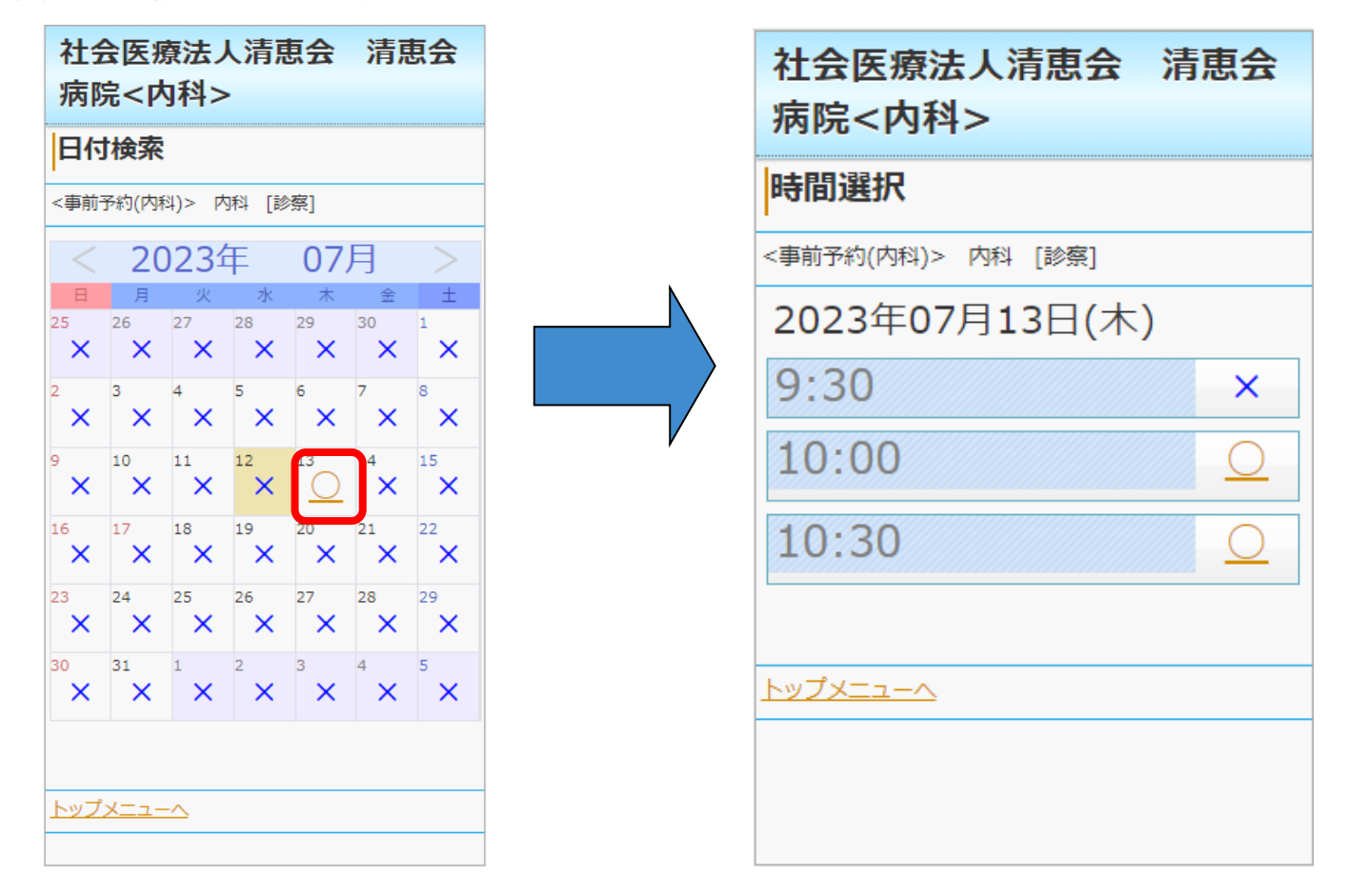

⑤ 変更前と変更後の確認画面が表示されますので間違いがなければ「予約登録」ボタンをクリックすると予約 変更手続きが完了します。

| ¢                                                                                                    |                                                                                              |   |                                                                                                    |                                                               |
|----------------------------------------------------------------------------------------------------|----------------------------------------------------------------------------------------------|---|----------------------------------------------------------------------------------------------------|---------------------------------------------------------------|
| 約(内科)>                                                                                                |                                                                                              |   | 登録完了                                                                                                 |                                                               |
| 予約は完了<br>タのヌ約ト                                                                                        | <b>しておりません。</b>                                                                              |   | <事前予約(内和                                                                                             | 4)>                                                           |
| /J?#Y∕                                                                                                | 内科                                                                                           |   | 来院時のご案内                                                                                              | 9                                                             |
| 行為                                                                                                    | 診察                                                                                           |   | 予約を承り主日                                                                                              | .+-                                                           |
|                                                                                                    | WEB 予約(内科)                                                                                   |   | 1410404040                                                                                           | //_0                                                          |
|                                                                                                    |                                                                                              | N |                                                                                                    |                                                               |
| 8                                                                                                    | 2023年07月13日(木)                                                                               |   | 登録完了後メー                                                                                              | -ルか庙さま 9 。<br>、                                               |
| 時間                                                                                                    | 2023年07月13日(木)       10:30                                                                   |   | 登録完了後メ−<br>ご確認ください<br>診療転り                                                                           | -ルか庙さま 9。<br>\。<br>                                           |
| 日<br>時間<br>iの予約>                                                                                      | 2023年07月13日(木)         10:30                                                                 |   | <ul> <li>登録完了後メー</li> <li>ご確認ください</li> <li>診療科</li> <li>診療行為</li> </ul>                              | -ルか届きます。<br>No<br>内科<br>診察                                    |
| ]<br>]間<br>)予約>                                                                                       | 2023年07月13日(木)         10:30         内科                                                      |   | <ul> <li>登録完了後メージ確認ください</li> <li>ご確認ください</li> <li>診療科</li> <li>診療行為</li> </ul>                       | -ルか届さま 9。<br>No  内科  診察  WER Rの(1)                            |
| ]<br>)予約><br> <br> <br>;為                                                                             | 2023年07月13日(木)         10:30         内科         診察                                           |   | <ul> <li>登録完了後メー<br/>ご確認ください</li> <li>診療科</li> <li>診療行為</li> <li>医師</li> </ul>                       | -ルか届きます。<br>No 内科 診察 WEB 予約(内                                 |
| 3<br>1<br>1<br>1<br>1<br>1<br>1<br>二<br>1<br>1<br>1<br>1<br>1<br>1<br>1<br>1<br>1<br>1<br>1<br>1<br>1 | 2023年07月13日(木)         10:30         内科         診察         WEB 予約(内科)                        |   | <ul> <li>登録完了後メージ</li> <li>ご確認ください</li> <li>診療科</li> <li>診療行為</li> <li>医師</li> <li>予約日</li> </ul>    | -ルか届きます。<br>No 内科 診察 WEB 予約(内 2023年07月1:                      |
| 間<br>予約><br>為                                                                                         | 2023年07月13日(木)         10:30         内科         診察         WEB 予約(内科)         2023年07月13日(木) |   | <ul> <li>登録完了後メージ確認ください</li> <li>ジ療科</li> <li>診療行為</li> <li>医師</li> <li>予約日</li> <li>予約時間</li> </ul> | -ルか届きます。<br>No<br>内科<br>診察<br>WEB 予約(内<br>2023年07月13<br>10:30 |